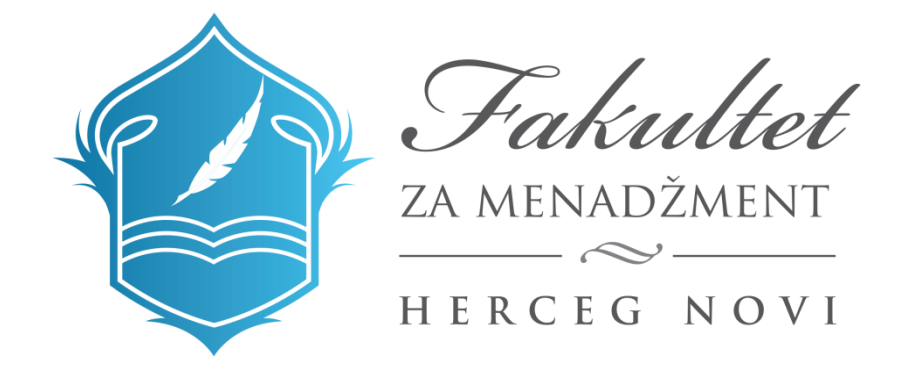

## UPUSTVO ZA KORIŠĆENJE E-LEARN PLATFORME TUTORIJAL ZA PROFESORE

Septembar, 2020

## SADRŽAJ

| 1.  | PRISTUP PLATFORMI                                                                       | 4  |
|-----|-----------------------------------------------------------------------------------------|----|
| 2.  | POČETNA STRANA                                                                          | 5  |
| 3.  | KATEGORIJE KURSEVA                                                                      | 7  |
| 4.  | STRANICA PREDMETA – UREĐIVANJE                                                          | 9  |
| 5.  | UREÐIVANJE – POSTAVLJANJE NASTAVNIH MATERIJALA 1                                        | 0  |
| 6.  | POSTAVLJANJE OBAVJEŠTENJA1                                                              | 2  |
| 7.  | POSTAVLJANJE REZULTATA KOLOKVIJUMA I ISPITA 1                                           | 4  |
| 8.  | GLAVNI MENI 1                                                                           | 6  |
| 9.  | PROFIL PROFESORA I SARADNIKA 1                                                          | 7  |
| 10. | SLANJE PORUKA STUDENTIMA 1                                                              | 8  |
| 11. | KREIRANJE TESTOVA                                                                       | 20 |
| 1   | 1.1. Unos pitanja                                                                       | 21 |
|     | 11.1.1. Adding a Multiple choice question/ Dodavanje pitanja sa više ponuđenih odgovora | 23 |
|     | 11.1.2. Adding a True/False question/ Dodavanje pitanja Tašno/Netačno 2                 | 24 |
|     | 11.1.3. Adding a short answer question/ Dodavanje pitanja sa kratkim odgovorom 2        | 24 |
|     | 11.1.4. Adding an Essay question/ Dodavanje Esejskog pitanja                            | 24 |
| 12. | OCJENJIVANJE                                                                            | 26 |

## POPIS SLIKA

| Slika 1 Korisnički pristup                              | 4  |
|---------------------------------------------------------|----|
| Slika 2 Promjena jezika na platformi                    | 5  |
| Slika 3 Glavni meni                                     | 5  |
| Slika 4 Obavještenja i novosti                          | 6  |
| Slika 5 Kategorije kurseva                              | 7  |
| Slika 6 Prikaz predmeta                                 | 7  |
| Slika 7 Predmet na kojem ste angažovani                 | 8  |
| Slika 8 Opcija Uključi uređivanje                       | 8  |
| Slika 9 Uređivanje predmetne stranice                   | 9  |
| Slika 10 Dodavanje nastavnog materijala                 | 10 |
| Slika 11 Postavljanje datoteke u nastavnim materijalima | 10 |
| Slika 12 Dodavanje datoteke 1                           | 11 |
|                                                         |    |

| Slika 13 | Birač datoteka                                   | 11 |
|----------|--------------------------------------------------|----|
| Slika 14 | Dodavanje obavještenja                           | 12 |
| Slika 15 | Postavljanje obavještenja                        | 12 |
| Slika 16 | Prikaži opis na stranici kursa                   | 13 |
| Slika 17 | Postavljanje rezultata ispita i kolokvijuma      | 14 |
| Slika 18 | Dodavanje rezultata ispita i kolokvijuma         | 14 |
| Slika 19 | Prikaz rezultata ispita na stranici kursa        | 15 |
| Slika 20 | Odabir datoteka u Rezultati ispita i kolokvijuma | 15 |
| Slika 21 | Glavni meni                                      | 16 |
| Slika 22 | Informacije u okviru Glavnog menia               | 16 |
| Slika 23 | Profil Profesora i saradnika                     | 17 |
| Slika 24 | Uredi profil                                     | 17 |
| Slika 25 | Slanje poruka studentima                         | 18 |
| Slika 26 | Slanje poruke studentu                           | 18 |
| Slika 27 | Selektovanje učesnika kursa                      | 19 |
| Slika 28 | Grupno slanje poruke                             | 19 |
| Slika 29 | Dodavanje testova                                | 20 |
| Slika 30 | Uključivanje prikaza za postavljanje testa       | 21 |
| Slika 31 | Unos pitanja                                     | 22 |
| Slika 32 | Definisanje pitanja                              | 22 |
| Slika 33 | Dodavanje novog pitanja                          | 23 |
| Slika 34 | Pristup ocjenjivanju kolokvijuma                 | 26 |
| Slika 35 | Koraci pri ocjenjivanju                          | 26 |
| Slika 36 | Ocjenjivanje                                     | 27 |
| Slika 37 | Ocjenjivanje 1                                   | 27 |

#### **1. PRISTUP PLATFORMI**

Platformi možete pristupiti pomoću sledećeg linka: <u>http://www.fm-hn.com/elearn/login/index.php</u> U polje korisničko ime (Username) i lozinka (Password) unesite podatke dobijene e-mailom od strane Studentske službe i kliknite na dugme prijava (Log in).

|          | Fakultet                                |
|----------|-----------------------------------------|
|          | ZA MENADŽMENT                           |
|          | HERCEG NOVI                             |
|          | MERCEC NOT                              |
|          |                                         |
| Username | Forgotten your username or<br>password? |
|          | Cookies must be enabled in your         |
| Password |                                         |

Slika 1 Korisnički pristup

### 2. POČETNA STRANA

Podrazumjevani jezik na platformi je engleski, međutim isti možete promijeniti na početnoj strani u gornjem centralnom dijelu.

|                      | Crnogorski (cg_me)               |                    |
|----------------------|----------------------------------|--------------------|
| Početna stranica     | English (en)                     |                    |
| Kontrolni panel      | Sakullet Shqip (sq)              |                    |
|                      | HERCEG NOVI Türkçe (tr)          |                    |
| Kalendar             | Русский (ru)                     |                    |
| Privatne datoteke    | 简体中文 (zh_cn)                     |                    |
| ► Maii Inunani       |                                  | Navigacija         |
| Moji kursevi         | Obavještenja po godinama studija | ✓ Početna stranica |
| Administracija sajta | 📮 Osnovne studije - I godina     | 🚯 Kontrolni pan    |
|                      | Ospovne studije - II godina      | > Stranice sajt    |

Nakon uspješne prijave sa odgovarajućim korisničkim imenom i lozinkom pristupate sistemu. Na početnoj stranici E-learn platforme u centralnom dijelu, dat je pregled **obavještenja po godinama studija**. Obavještenja postavlja Studentska služba Fakulteta, kako bi Vas informisala o rokovima za prijavu ispita, ovjeru semestra, upis studijske godine i sl. **Kategorije kurseva** sadrži pregled predmeta za svaku studijsku godinu. Sa lijeve strane se nalazi meni: Početna stranica, Kontrolni panel, Kalendar, Privatne datoteke i polje **Moji kursevi** gdje se nalaze predmeti na kojima profesorpredaje.

#### Glavni meni sa desne strane sadrži

- ✓ akademski kalendar
- ✓ raspored predavanja i
- ✓ mailing listu profesora i saradnika za svaku studijsku godinu.

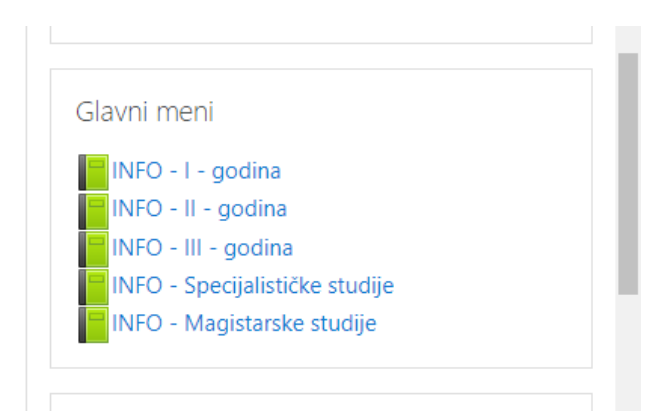

**Site news,** u centralnom dijelu, sadrži glavna obavještenja o aktuelnim dešavanjima na Fakultetu.

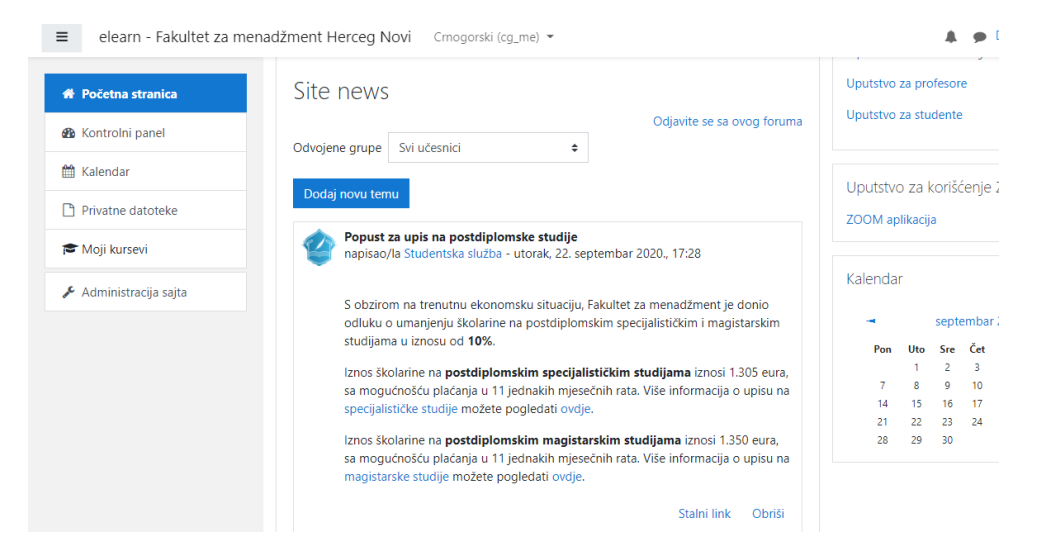

Slika 4 Obavještenja i novosti

#### 3. KATEGORIJE KURSEVA

Klikom na određenu studijsku godinu, omogućuje se prikaz predmeta na istoj. Na primjer klikom na **Osnovne studije – I godina** možete vidjeti sledeće predmete:

| ≡ elearn - Fakultet za mer                                                                | nadžment Herceg Novi Crnogorski (cg_me) 👻                                                                                                    |                                                   | 4 9                                                                                                    |
|-------------------------------------------------------------------------------------------|----------------------------------------------------------------------------------------------------|---------------------------------------------------|----------------------------------------------------------------------------------------------------|
| <ul> <li>Početna stranica</li> <li>Kontrolni panel</li> <li>Kalendar</li> </ul>           | Osnovne studije – I godina<br>Početna stranica / Kursevi / Osnovne studije – I godina                                                                    |                                                   |                                                                                                    |
| <ul> <li>Privatne datoteke</li> <li>Moji kursevi</li> <li>Administracija sajta</li> </ul> | Kategorije kurseva:       Osnovne studije – I godina +         Pretraži kurseve       Dalje         © OSNOVI EKONOMIJE         Profesor: Vlado Vukasović | <ul> <li>←</li> <li>←</li> <li>ECTS: 7</li> </ul> | Moji kursevi<br>COSNOVI MENADŽMENT<br>USLUŽNI MENADŽMEN<br>COGANIZACIJA PREDUZ<br>LIDERSTVO<br>Svi kursevi                                      |
|                                                                                           | <ul> <li>OSNOVI MENADŽMENTA</li> <li>Profesor: Siniša Kusovac</li> <li>Saradnik: Dragana Savić</li> <li>POSLOVNO PRAVO</li> </ul>                        | E →<br>ECTS: 7                                    | Najnovije vesti<br>Dodaj novu temu<br>23. sep. 12:14<br>Studentska služba<br>Popust za upis na postdiplo<br>19. sep. 14:29<br>Studentska služba |

#### Za svaki predmet, navedeni su profesor i saradnik angažvani na istom.

| ≡ elearn - Fakultet za i                                 | nenadžment Herceg Novi English (en) 👻                                     | 🌲 🍺 Dragana Savić                                                                                                    |
|----------------------------------------------------------|---------------------------------------------------------------------------|----------------------------------------------------------------------------------------------------|
| <ul> <li>✤ Home</li> <li>֎ Dashboard</li> </ul>          | Osnovne studije – I godina<br>Home / Courses / Osnovne studije – I godina |                                                                                                    |
| <ul><li>Calendar</li><li>Private files</li></ul>         | Course categories: Osnovne studije – I godina 🗢                           | <ul> <li>My courses</li> <li>OSNOVI MENADŽMENTA</li> </ul>                                                                  |
| <ul><li>My courses</li><li>Site administration</li></ul> | Search courses Go 🛛                                                       | USLUŽNI MENADŽMENT     ORGANIZACIJA PREDUZEĆA     ELIDERSTVO                                                                |
|                                                          | Profesor: Vlado Vukasović                                                 | ECTS: 7                                                                                                    |
|                                                          | COSNOVI MENADŽMENTA Profesor: Siniša Kusovac Saradnik: Dragana Savić      | ▲ →     Latest announcements       Add a new topic     26 Sep. 13:10       Studentska služba     Studentska služba          |
|                                                          | POSLOVNO PRAVO                                                            | Početak nastave u zimskom semestru 2020/21<br>23 Sep. 12:14<br>Studentska služba<br>Popust za upis na postdiplomske studije |
|                                                          | Profesor: Miodrag Vuković                                                 | ECTS: 7 13 Sep, 13:36                                                                                                    |

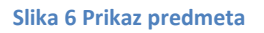

Klikom na predmet na kojem ste angažovani otvoriće se stranica sledećeg sadržaja (npr.):

Slika 5 Kategorije kurseva

| ë om                  | OSNOVI MENADŽMENTA             | 8                                                                             |  |
|-----------------------|--------------------------------|-------------------------------------------------------------------------------|--|
| Učesnici              |                                |                                                                               |  |
| D Bedževi             |                                | Ukljući uređivanje                                                            |  |
| ♂ Kompetencije        |                                | Moji kursevi                                                                  |  |
| <ul><li></li></ul>    | Dbaveštenja                    | COSNOVI MENADŽMENTA                                                           |  |
|                       |                                | CORGANIZACIJA PREDUZEĆA                                                       |  |
| C REZULTATI ISPITA I  | REZULTATI ISPITA I KOLOKVIJUMA | i liderstvo                                                                   |  |
| KOLOKVIJUMA           | 🙍 Rezultati ispita             | Svi kursevi                                                                   |  |
| 🗅 obavještenja        |                                | CILJ PREDMETA                                                                 |  |
| 🗅 NASTAVNI MATERIJALI | OBAVJEŠTENJA                   | Razumijevanje pojmova, principa i sticanje                                    |  |
| 🗅 SEMINARSKI RAD      |                                | sistematizovanog znanja iz osnova<br>menadžmenta kao naučne discipline, ali i |  |
| □ TEST                | NASTAVNI MATERIJALI            | profesije, jer se privrednim i neprivrednim                                   |  |

Slika 7 Predmet na kojem ste angažovani

Klikom na dugme **Uključi uređivanje** u gornjem desnom uglu, otvara se stranica gdje je profesor u mogućnosti da uređuje stranicu predmeta.

| ≡ elearn - Fakultet za m                                          | enadžment Herceg Novi Crnogorski (cg_me) 👻                 | 🌲 🍺 Dragana Savić 🔘 🝷                                                                                                    |
|-------------------------------------------------------------------|------------------------------------------------------------|----------------------------------------------------------------------------------------------------|
| <ul> <li>☞ OM</li> <li>☞ Učesnici</li> <li>Ø Bedževi</li> </ul>   | OSNOVI MENADŽMENTA<br>Početna stranica / Moji kursevi / OM | <ul> <li>-</li> <li>Uključi uređivanje</li> </ul>                                                                                                    |
| Kompetencije  Cocene Co Optra colocija                            | n Obaveštenja                                              | Moji kursevi<br>ा⊂ osnovi menadžmenta<br>ा⊂ uslužni menadžment                                                                                                    |
|                                                                   | REZULTATI ISPITA I KOLOKVIJUMA                             | 🞓 ORGANIZACIJA PREDUZEĆA<br>🎓 LIDERSTVO<br>Svi kursevi                                                                                                    |
| OBAVJESTENJA     OBAVJESTENJA     OBAVJESTENJA     SEMINARSKI RAD | OBAVJEŠTENJA                                               | CILJ PREDMETA<br>Razumijevanje pojmova, principa i sticanje<br>sistematizovanog znanja iz osnova                                                                                         |
| C TEST                                                            | NASTAVNI MATERIJALI                                        | menaczmenta kao naucne discipline, ali i<br>profesije, jer se privrednim i neprivrednim<br>organizacijama mora upravljati da bi bile<br>usničate i zučavanie menadrimenta račilanjuje se |

Slika 8 Opcija Uključi uređivanje

### 4. STRANICA PREDMETA – UREĐIVANJE

Sada je moguće uređivati stranicu, postavljati obavještenja, nastavne materijale i rezultate ispita i kolokvijuma.

| ■ elearn - Fakultet za me | enadžment Herceg Novi Crnogorski (cg_me) 🝷 |                                                | 🌲 🍺 Dragana Savić                                                                                                    |  |
|---------------------------|--------------------------------------------|------------------------------------------------|----------------------------------------------------------------------------------------------------|--|
| re om                     | Prevucite i spustite datoteke n            | a sekciju kursa kako biste ih postavili        |                                                                                                    |  |
| Učesnici                  | OSNOVI MENADŽMENTA                         |                                                |                                                                                                    |  |
| D Bedževi                 |                                            |                                                |                                                                                                    |  |
| Z Kompetencije            |                                            |                                                | Moji kursevi 🕂 💠                                                                                                    |  |
| ∄ Ocene                   | 🕂 🗖 obaritaria A                           | Uredi 💌                                        | OSNOVI MENADŽMENTA                                                                                                    |  |
| Opšta sekcija             | 🐨 🤘 Obavesterija 🍘                         |                                                | USLUŽNI MENADŽMENT ORGANIZACIJA PREDUZEĆA                                                                                                |  |
| REZULTATI ISPITA I        |                                            | <ul> <li>Dodaj aktivnost ili resurs</li> </ul> | ELIDERSTVO                                                                                                    |  |
|                           | ♣ REZULTATI ISPITA I KOLOKV                | IJUMA 🅒 Uredi 🗸                                | Svi Kulsevi                                                                                                    |  |
| ] OBAVJESTENJA            | 🕂 🙍 Rezultati ispita 🖋                     | Uredi 👻                                        | CILJ PREDMETA 🕂 🕈                                                                                                    |  |
| NASTAVNI MATERIJALI       |                                            | <ul> <li>Dodaj aktivnost ili resurs</li> </ul> | Razumijevanje pojmova, principa i sticanje                                                                                               |  |
| SEMINARSKI RAD            |                                            | T Douaj aktivnost in festils                   | menadžmenta kao naučne discipline, ali i                                                                                                 |  |
| D TEST                    |                                            | Uredi 👻                                        | profesije, jer se privrednim i neprivrednim<br>organizacijama mora upravljati da bi bile<br>uspiešne. Izučavanje menadžmenta raščlanjuje |  |

Slika 9 Uređivanje predmetne stranice

#### 5. UREĐIVANJE – POSTAVLJANJE NASTAVNIH MATERIJALA

U okviru sekcije Nastavni materijali potrebno je kliknuti na **+Dodaj aktivnost ili resurs**. Izaberite **Resursi** od ponuđenih mogućnosti (Sve, Aktivnosti, Resursi).

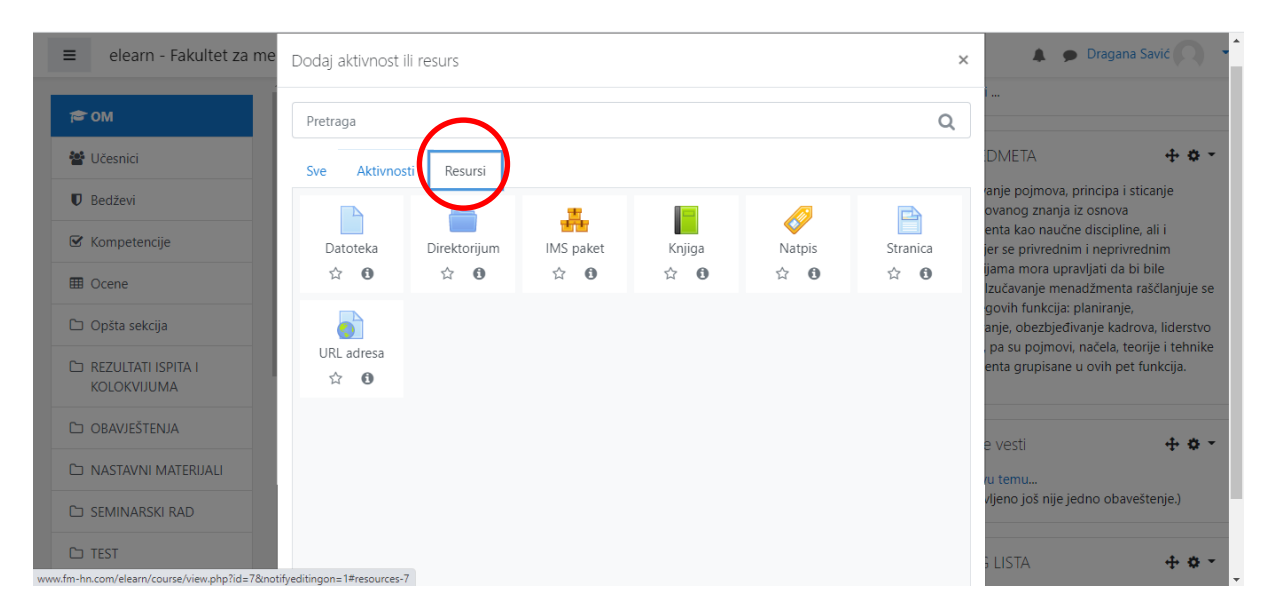

Otvoriće se sadržaj sa mogućnostima dodavanja željenog materijala:

Slika 10 Dodavanje nastavnog materijala

U koliko želite da dodate npr. datoteku, klikom na **Datoteka** u ponuđenom meniu otvara se sledeći sadržaj:

| elearn - Fakultet za n            | enadžment Herceg Novi Croogorski (cg.me) *        | AM HATLAT / Dortsonwein Richarden II. MAY 18/28/1 MAT HATLAT  | 🌲 🌘 Dragana Savić 💭                                              |
|-----------------------------------|---------------------------------------------------|---------------------------------------------------------------|------------------------------------------------------------------|
| ₩ OM                              | FOREIN ANALISE / PROJEKTION / CHE / PROJECTION    | on Excents / Excentes (a secondaria a reactiver) a reactivers |                                                                  |
| Učesnici                          | Dodavanje aktivnosti Datot                        | eka u NASTAVNI MATERIJALI                                     | Moji kursevi 🕂 🛛 🕂                                               |
| Ø Bedževi                         |                                                   | Probini sve                                                   | OSNOVI MENADŽMENTA<br>OSLUŽNI MENADŽMENT                         |
| f Kompetencije                    | Opsta podesavanja     Naziv                       | 0                                                             | ORGANIZACIJA PREDUZEĆA<br>DIERSTVO                               |
| Ocene                             | Opis                                              |                                                               | Svi kursevi                                                      |
| Opita sekcija                     |                                                   |                                                               | Nainquia vasti 📩 🙃                                               |
| REZULTATI ISPITA I<br>KOLOKVIJUMA |                                                   |                                                               | Dodaj novu temu<br>(Nije objavljeno još nije jedno obaveštenje.) |
| OBAVJEŠTENJA                      |                                                   | C). Prikali nnic na stranici luma D                           |                                                                  |
| NASTAVNI MATERIJALI               | Izaberi datoteke                                  | Maksimaha veličina za nove datotele 12040                     | Obavjestenja + •                                                 |
| SEMINARSKI RAD                    |                                                   |                                                               | Osnovne studije - II godina                                      |
| TEST                              |                                                   | Catotele                                                      | Specijalističke studije<br>Manistanske studije                   |
| Početna stranica                  |                                                   |                                                               | <b>,</b>                                                         |
| Kontrolni panel                   |                                                   | Prevuolte i spustite datotele ovde kako blate ih dodali       |                                                                  |
| Kalendar                          |                                                   |                                                               |                                                                  |
| Privatne datoteke                 | Izgled                                            |                                                               |                                                                  |
| Banka sadržaja                    | <ul> <li>Zajednička podešavanja modula</li> </ul> | 1                                                             |                                                                  |
| Moji kursevi                      | <ul> <li>Ograniči pristup</li> </ul>              |                                                               |                                                                  |
| Administracija sajta              | > Oznake                                          |                                                               |                                                                  |
| Dodaj blok                        | Kompetencije                                      |                                                               |                                                                  |
|                                   |                                                   | Saturaji iradi se na kun Saturaji prikali Otutari             |                                                                  |
|                                   | Neophodna polja u ovom obrascu su označena sa 0   |                                                               |                                                                  |

Slika 11 Postavljanje datoteke u nastavnim materijalima

Sledeći korak u postavljanju materijala jeste da popunite polja **Naziv** datoteke i **Opis.** 

Ukoliko ste napisali opis i želite da bude dostupan na stranici Vašeg predmeta/kursa, štiklirajte opciju **Prikaži opis na stranici kursa**. Kako bi ste dodali datoteku,

možete istu prevući sa Vašeg PC-a i spustiti u sekciju **Izaberi datoteku**, ili kliknite na označenu ikonicu:

| ≡ elearn - Fakultet                                                                                                    | za menadžment Herceg Novi Crnogorski (cg_me) 👻                                                                                                    | 🌲 🍺 Dragana Savić 🔍 🔹                                                                                                    |
|----------------------------------------------------------------------------------------------------|----------------------------------------------------------------------------------------------------|----------------------------------------------------------------------------------------------------|
| Comparison  Comparison  Comp | Prikaži opis na stranici kursa  Kaksimalna veličina za nove datoteke 120MB Kaksimalna veličina za nove datoteke 120MB Kaksimalna veličina za nove datotek | Obavještenja $ ightharpoondelta  ightharpoondelta$<br>Conovne studije - I godina<br>Conovne studije - II godina<br>Conovne studije - III godina<br>Specijalističke studije<br>Magistarske studije |
| D OBAVJEŠTENJA                                                                                                    | ▶ Izgled                                                                                                    |                                                                                                    |
|                                                                                                    | <ul> <li>Zajednička podešavanja modula</li> </ul>                                                                                                    |                                                                                                    |
| 🗅 SEMINARSKI RAD                                                                                                    | <ul> <li>Ograniči pristup</li> </ul>                                                                                                    |                                                                                                    |
| 🗅 TEST                                                                                                    |                                                                                                    |                                                                                                    |

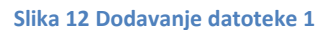

Klikom na označenu ikonicu, otvoriće se Birač datoteka u kojem ćete izabrati željenu datoteku. Prikaz na sledećoj slici:

| ≡ elearn - Fakultet za   | menadžment Herceg Nov     | i Crnogorski (cg_ | me) 🔻          |                 |                |   | 🌲 🍺 Dragana Savić 🔍 🔹                            |
|--------------------------|---------------------------|-------------------|----------------|-----------------|----------------|---|--------------------------------------------------|
| <b>◆</b> 014             | Birač datoteke            |                   |                |                 |                | × | <b>⊕ ≎ ~</b>                                     |
| Učesnici                 | m Banka sadržaja          | C                 |                |                 |                |   | e - I godina<br>e - II godina<br>ie - III godina |
| Bedževi                  | Datoteke na serveru       |                   |                |                 |                |   | studije<br>Idije                                 |
| 🗹 Kompetencije           | datoteke                  |                   |                | · 📉             |                |   |                                                  |
| I Ocene                  | 🕭 Postavi datoteku        | Uslužni mena      | ZAVRŠNE OC     | Bodovi sa kol   | PRISUSTVA o    |   |                                                  |
| 🗅 Opšta sekcija          | Areuzimanje sa URL adrese |                   |                |                 |                |   |                                                  |
| C REZULTATI ISPITA I     | m Privatne datoteke       | W                 |                |                 | A              |   |                                                  |
| ROLOKVIJUMA              | Wikimedia                 |                   |                |                 |                |   |                                                  |
| OBAVJESTENJA             |                           | Predlog tema      | Spisak rezervi | Liderstvo zavr  | Menadžment     |   |                                                  |
| C NASTAVNI<br>MATERIJALI |                           |                   |                |                 |                |   |                                                  |
| 🗅 SEMINARSKI RAD         |                           |                   |                |                 |                |   |                                                  |
| C TEST                   |                           | Drezentacija      | Teme-i-pravil  | Ditania za II k | Ditania za l k | * |                                                  |

Slika 13 Birač datoteka

Nakon toga, odaberite opciju Sačuvaj i vrati se na kurs ili Sačuvaj i prikaži.

### 6. POSTAVLJANJE OBAVJEŠTENJA

Nakon što smo dodali materijal i dalje ostajemo u modu uređivanja, to jest u koliko želiite da postavite obavještenje, a nijeste uključili uređivanje potrebno je ponovo aktivirati dugme u gornjem desnom uglu stranice predmeta **Uključi uređivanje**. U okviru polja Obavještenja potrebno je kliknuti **+Dodaj aktivnost ili resurs**.

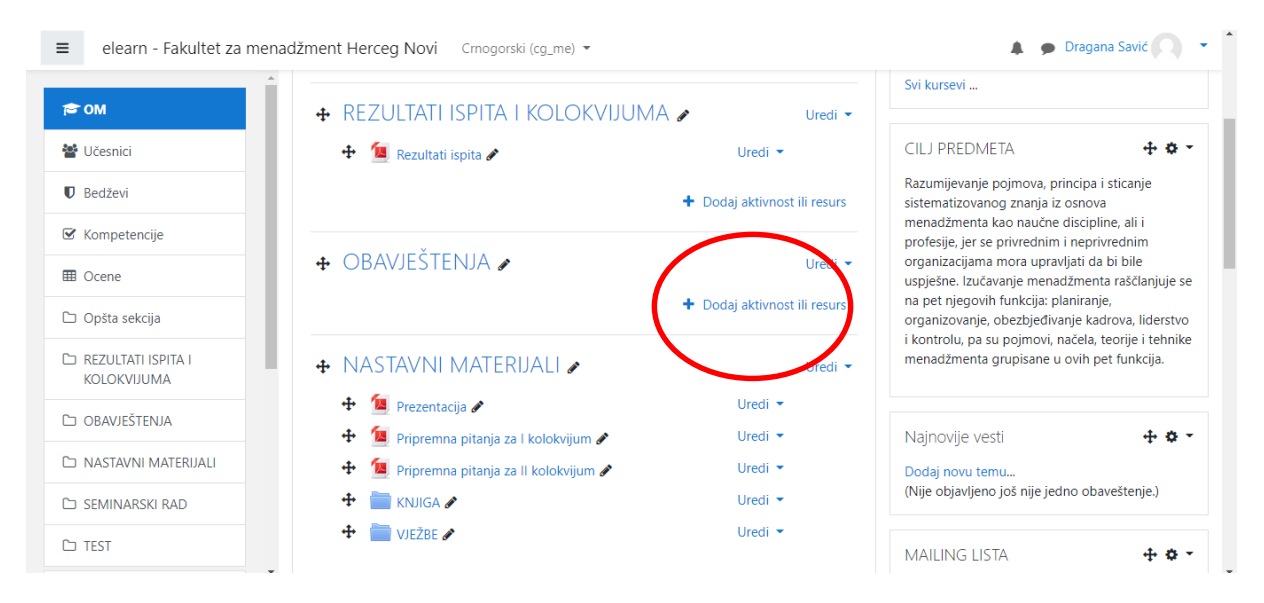

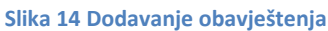

Zatim u okviru Aktivnosti odaberite opciju Forum.

| ≡ elearn - Fakultet za me                                                                    | nadiment Herceg Novi Crospensi ling and •                                                   | 🌲 🌘 Dragana Sav                                                                                                    | #() • •              |
|----------------------------------------------------------------------------------------------|---------------------------------------------------------------------------------------------|----------------------------------------------------------------------------------------------------|----------------------|
| 本 CM<br>登 Uissnici<br>町 Bedizwi                                                              |                                                                                             | Moji kursevi<br>CSNOVI MENADŽMENTA<br>IP USLIŽNI MENADŽMENT<br>CORGANIZACIJA PREDUZEĆA<br>IP UDERSTVO                                                    | ÷ o -                |
| Sf Kompetencije  Coene  Co Oplita sekcija                                                    |                                                                                             | Sin kunev<br>Najnovije vesti<br>Dodaj novu temu<br>(Nije objavljeno još nije jedno obavešte                                                              | <b>+ 0 -</b><br>nje) |
|                                                                                              | C Phali spin ou stratel kona @                                                              | Obavještenja<br>Conovne studije - I godina<br>Conovne studije - Il godina<br>Conovne studije - Il godina<br>Specijslatička studije<br>Magistanka studije | + 0 -                |
| Co TEST                                                                                      | Sancarav stum as optis updatesu     Sancarav stum as optis updatesu     Prilozi i broj reči | -                                                                                                    |                      |
| Kalendar  Privatne datoteke                                                                  | Pretplata i pračenje     Zaključavanje diskuzija                                            |                                                                                                    |                      |
| <ul> <li>✓ Banka sadržaja</li> <li>Ø Moji kursevi</li> <li>✓ Administracija sajta</li> </ul> | Granična vrednost broja poruka koja dovodi do blokiranja     Whole forum grading     Ocene  |                                                                                                    |                      |
| Dodaj blok                                                                                   | Zajednička podešavanja modula     Ograniči pristup     Oznake                               |                                                                                                    |                      |
|                                                                                              | Kompetencije     Stalanj institurne kon     Stalanj ipskal     Okazari                      |                                                                                                    | -                    |

Slika 15 Postavljanje obavještenja

Kako bi ste postavili obavještenje unestite **Naziv foruma** i **Opis**, kao i odaberite **Prikaži opis na stranici kursa** ukoliko želite da opis obavještenja bude dostupan na stranici predmeta.

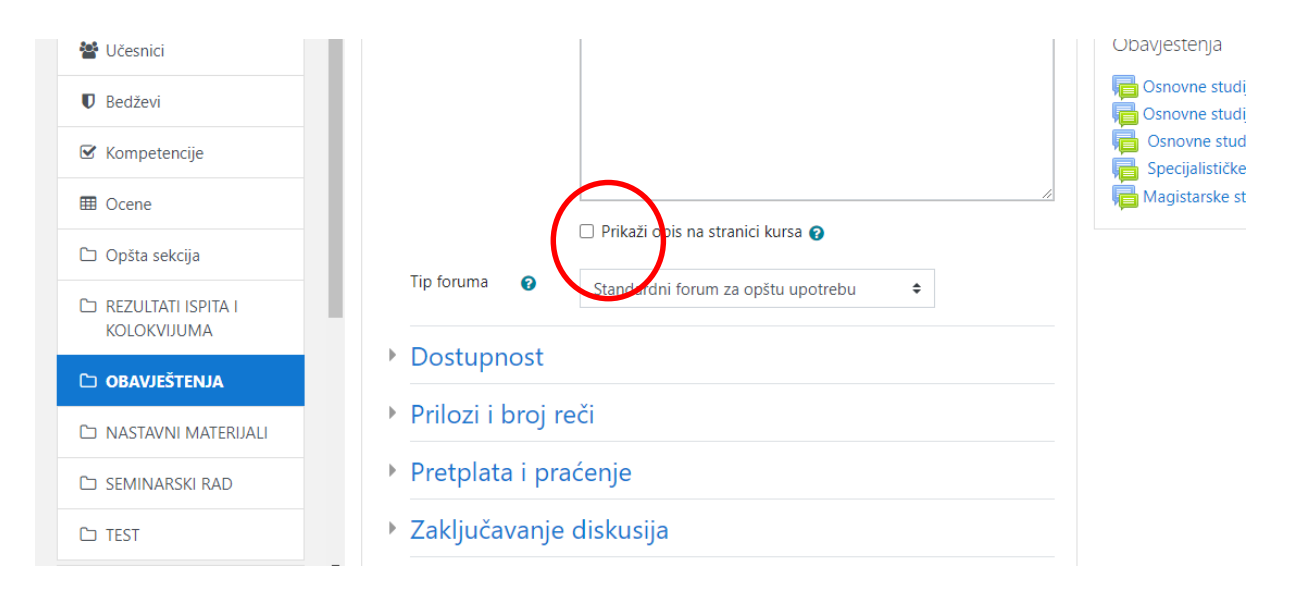

Slika 16 Prikaži opis na stranici kursa

Kako bi ste objavili obavještenje odaberite **Sačuvaj i vrati se na kurs** ili **Sačuvaj i** prikaži.

#### 7. POSTAVLJANJE REZULTATA KOLOKVIJUMA I ISPITA

Kako bi ste postavili rezultate polaganja potrebno je da u okviru sekcije **Rezultati ispita i kolokvijuma,** u centralnom dijelu, odaberete **+Dodaj aktivnost ili resurs**. Nakon toga u spisku **Sve** ili **Resursi** kliknite **Datoteka** i **Dodaj**.

| ■ elearn - Fakultet za me                                                                 | enadžment Herceg Novi Crnogorski (cg_me) 💌                                                                                                    | 🌲 🍺 Dragana Savić 📿                                                                                                    |
|-------------------------------------------------------------------------------------------|----------------------------------------------------------------------------------------------------|----------------------------------------------------------------------------------------------------|
| 🔁 OM                                                                                      | OSNOVI MENADŽMENTA<br>Početna stranica / Moji kursevi / OM                                                                                                    | sključi uređivanje                                                                                                    |
|                                                                                           | Uredi - Luce I and Luce I and Luc | Moji kursevi<br>Sosnovi menadžmenta<br>Sosnovi menadžment<br>Cosnovi menadžment<br>Sosnovi menadžment<br>Sosnovi menadžment<br>Sosnovi menadžment<br>Svi kursevi                            |
| KOLOKVIJUMA         D OBAVJEŠTENJA         D NASTAVNI MATERIJALI         D SEMINARSKI RAD | REZULTATI ISPITA I KOLOK VIJUMA      Uredi     Uredi     Uredi     Dodaj aktivnost ili resur                                                                                                    | CILJ PREDMETA<br>Razumijevanje pojmova, principa i sticanje<br>sistematizovanog znanja iz osnova<br>menadzmenta kao naučne discipline, ali i<br>profesije, jer se privrednim i neprivrednim |
| └ TEST                                                                                    | OBAVJESTENJA      Uredi     Dodaj aktivnost ili resur                                                                                                    | <ul> <li>organizacijama mora upravljati da bi bile<br/>uspješne. Izučavanje menadžmenta raščlanjuje se<br/>na pet njegovih funkcija: planiranje,</li> </ul>                                 |

Slika 17 Postavljanje rezultata ispita i kolokvijuma

Popunite polja Naziv datoteke i Opis u sledećem obrascu:

| elearn - Fakultet za m              | enadžment Herceg Novi Cmogorski (cg_me) *      |                                                                                           | 🖡 🗭 Dragana Sa                              | svič                  |
|-------------------------------------|------------------------------------------------|-------------------------------------------------------------------------------------------|---------------------------------------------|-----------------------|
| <b>₽</b> OM                         | OSNOVI MENADŽMI                                | enta                                                                                      |                                             |                       |
| 🚰 Učesnici                          | Početna stranica / Moji kursevi / OM / REZULTA | KTI ISPITA I KOLOKVIJUMA / Dodavanje aktivnosti Datoteka u REZULTATI ISPITA I KOLOKVIJUMA |                                             |                       |
| 🛡 Bedževi                           |                                                |                                                                                           |                                             |                       |
| 🗹 Kompetencije                      | 🗈 Dodavanje aktivnosti Dat                     | toteka u REZULTATI ISPITA I KOLOKVIJUMA 🛛                                                 | Moji kursevi                                | + • •                 |
| I Ocene                             | <ul> <li>Opěta podočavanja</li> </ul>          | ▶ Proširi sve                                                                             | OSNOVI MENADZMENTA<br>USLUŽNI MENADŽMENT    |                       |
| ∃ Opšta sekcija                     | Naziv 0                                        |                                                                                           | ORGANIZACUA PREDUZEĆA LIDERSTVO Svi kursevi |                       |
| 3 REZULTATI ISPITA I<br>KOLOKVIJUMA | Opis                                           |                                                                                           | Nainoville vesti                            | ± 0                   |
| OBAVJEŠTENJA                        |                                                |                                                                                           | Dodai novu temu                             | - <b>T</b> - <b>W</b> |
| D NASTAVNI MATERIJALI               |                                                |                                                                                           | (Nije objavljeno još nije jedno obavešte    | :enje.)               |
| SEMINARSKI RAD                      |                                                | Prikaži opis na stranici kursa                                                            | Obavještenja                                | + •                   |
| □ TEST                              | Izaberi datoteke                               | Maksimalna veličina za nove datoteke 120MB                                                | Csnovne studije - I godina                  |                       |
| Početna stranica                    |                                                |                                                                                           | Csnovne studije - II godina                 |                       |
| 🏠 Kontrolni panel                   |                                                |                                                                                           | Specijalističke studije                     |                       |
| 🗎 Kalendar                          |                                                | -                                                                                         |                                             |                       |
| Privatne datoteke                   |                                                | Prevucite i spustite datoteke ovde kako biste ih dodali                                   |                                             |                       |
| 🖌 Banka sadržaja                    |                                                |                                                                                           |                                             |                       |
| S Moji kursevi                      | Izgled                                         |                                                                                           |                                             |                       |

Slika 18 Dodavanje rezultata ispita i kolokvijuma

Ukoliko ste napisali opis i želite da bude dostupan na stranici Vašeg predmeta/kursa, štiklirajte opciju **Prikaži opis na stranici kursa**.

| ■ elearn - Fakultet za men | nadžment Herceg Novi                  | Crnogorski (cg_me) 💌                                    | 🌲 🍺 Dragana Savić 📿                                              |
|----------------------------|---------------------------------------|---------------------------------------------------------|------------------------------------------------------------------|
|                            | Naziv 🕕                               |                                                         | Svi kursevi                                                      |
| P OM                       | Opis                                  |                                                         |                                                                  |
| 🖀 Učesnici                 |                                       |                                                         | Najnovije vesti 🕂 🕂 🗘 👻                                          |
| Bedževi                    |                                       | © A B 🖢 M 🖆 H-P                                         | Dodaj novu temu<br>(Nije objavljeno još nije jedno obaveštenje.) |
| ☑ Kompetencije             |                                       |                                                         |                                                                  |
| I Ocene                    |                                       |                                                         | Obavještenja 🕂 💠 🔻                                               |
|                            | · · · · · · · · · · · · · · · · · · · |                                                         | Gonovne studije - I godina                                       |
| Opšta sekcija              |                                       | 🗌 Prikaži ppis na stranici kursa 😮                      | Snovne studije - II godina                                       |
| 🗅 REZULTATI ISPITA I       | Izaberi datoteke                      | Maksimalna veličina za nove datoteke 120MB              | 📮 Specijalističke studije                                        |
| KOLOKVIJUMA                |                                       |                                                         | 🔚 Magistarske studije                                            |
| 🗅 obavještenja             |                                       | Datoteke                                                |                                                                  |
| D NASTAVNI MATERIJALI      |                                       |                                                         |                                                                  |
| ン SEMINARSKI RAD           |                                       | Prevucite i spustite datoteke ovde kako biste ih dodali |                                                                  |
| ☐ TEST                     |                                       |                                                         |                                                                  |

Slika 19 Prikaz rezultata ispita na stranici kursa

Kako bi ste dodali datoteku, možete istu prevući sa Vašeg PC-a i spustiti u sekciju **Izaberi datoteku**, ili kliknite na označenu ikonicu:

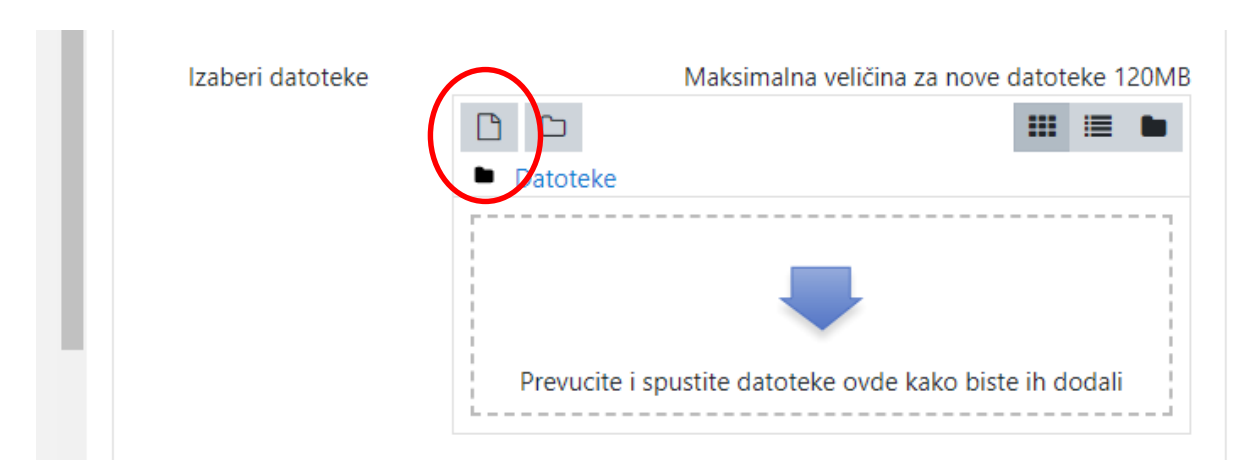

Slika 20 Odabir datoteka u Rezultati ispita i kolokvijuma

Nakon toga, odaberite opciju Sačuvaj i vrati se na kurs ili Sačuvaj i prikaži.

**Napomena**: Rezultate je potrebno postaviti u formi Excel dokumenta, sa sledećim informacijama: broj indeksa i ostvareni broj bodova na kolokvijumu ili ispitu (bez imena i prezimena studenta).

#### 8. GLAVNI MENI

Na početnoj stranici E-learn platforme desno se nalazi **Glavni meni**.

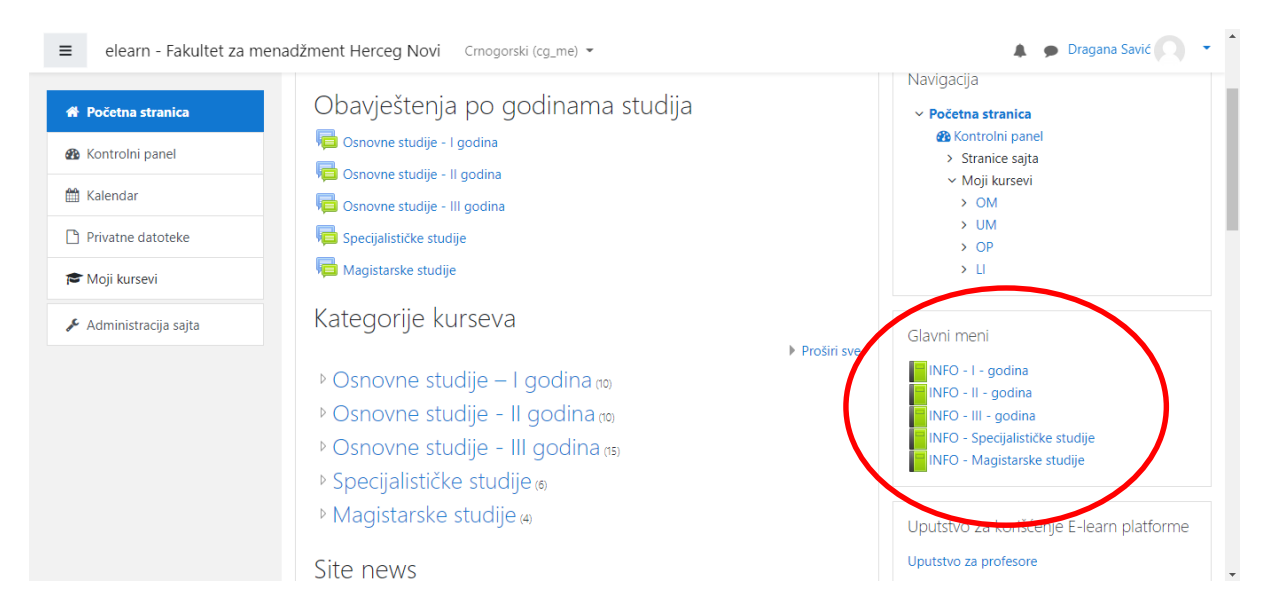

Slika 21 Glavni meni

U okviru Glavnog menija možete pristupiti informacijama:

- Akademski kalendar,
- Nastavni plan,
- Mailing lista Profesora i saradnika,
- Raspored predavanja, kolokvijuma i ispita.

| ≡ elearn - Fakultet za n                                                        | nenadžment Herceg Novi Crnogorski (cg_me) 👻                                        |              | 🌲 🍺 Dragana Savić 🔍 🝷                                                                                                    |
|---------------------------------------------------------------------------------|------------------------------------------------------------------------------------|--------------|----------------------------------------------------------------------------------------------------|
| <ul> <li>Početna stranica</li> <li>Kontrolni panel</li> <li>Kalendar</li> </ul> | elearn - Fakultet za me<br>Početna stranica / Stranice sajta / INFO - III - godina | nadžment Her | rceg Novi                                                                                                    |
| Privatne datoteke                                                               | INFO - III - godina                                                                |              | Ö - Sadržaj                                                                                                    |
| <ul> <li>Moji kursevi</li> <li>Administracija sajta</li> </ul>                  | 1. Nastavni plan<br>Smjer: Turizam i hotelijerstvo (TH)<br><b>v semestar</b>       |              | <ol> <li>Nastavni pian</li> <li>Nailing lista Profesora i sarachika</li> <li>Raspored predavanja</li> <li>Raspored kolokvijuma</li> <li>Raspored ispita</li> <li>Završni rad</li> <li>Studentska praksa</li> <li>Akademski kalendar</li> </ol> |
|                                                                                 | R. br. Predmet                                                                     | Oznaka ECTS  |                                                                                                    |
|                                                                                 | 1 Hotelski menadžment                                                              | FM 501 8     | Obavieštenia                                                                                                    |
|                                                                                 | 2 Osiguranje                                                                       | FM 502 8     | Obavjesterija                                                                                                    |
|                                                                                 | 3 Poslovne komunikacije                                                            | FM 503 7     | Ӷ Osnovne studije - I godina                                                                                                    |
|                                                                                 | 4 Izborni predmet:<br>Menadžment kvalitetom usluga                                 | FM 504 7     | 🕞 Osnovne studije - II godina 🕞 Osnovne studije - III godina                                                                                                    |

Slika 22 Informacije u okviru Glavnog menia

#### 9. PROFIL PROFESORA I SARADNIKA

Profesori i saradnici mogu pristupiti svom profilu preko početne stranice, klikom na svoje ime u gornjem desnom uglu i opciju **Profil**.

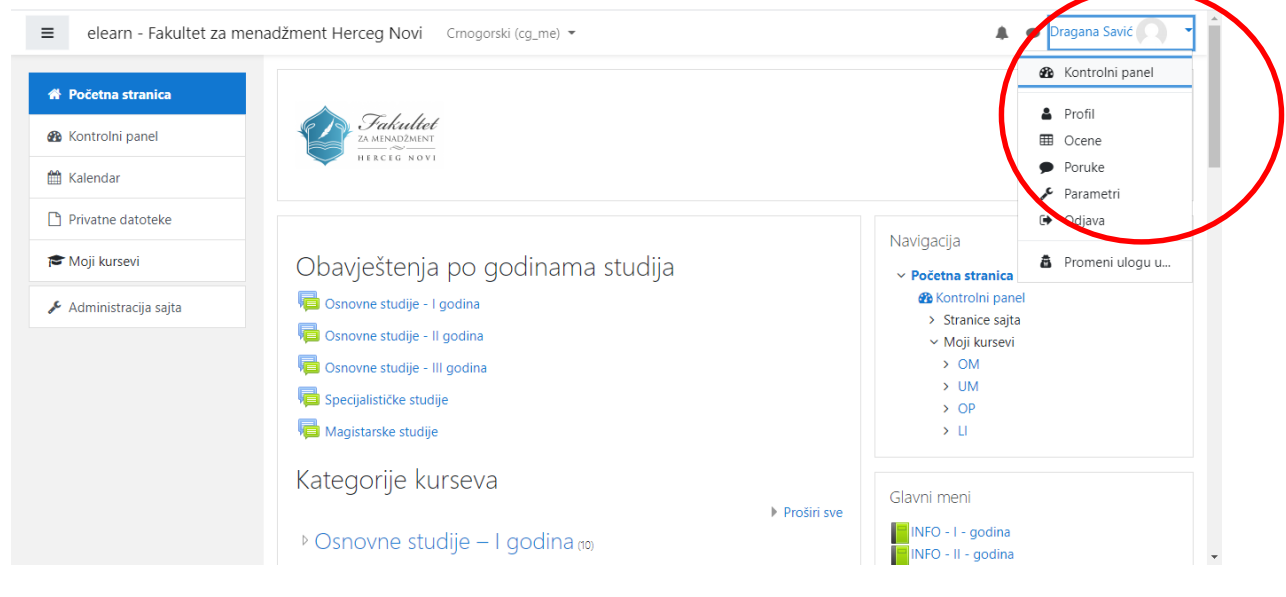

Slika 23 Profil Profesora i saradnika

U okviru profila dat je prikaz podataka profesora ili saradnika, mogućnost slanja poruka studentima, prikaz ocena studenata, odjava.

Kako bi ste uredili profil kliknite opciju **Uredi profil**, gdje možete ažurirati Vaše kontakt podatke i postaviti profilnu fotografiju.

| Početna stranica               |                                                                |                                                      |                                                                      |                    |
|--------------------------------|----------------------------------------------------------------|------------------------------------------------------|----------------------------------------------------------------------|--------------------|
| 🌇 Kontrolni panel              | Početna stranica / Kontrolni panel / Profil                    | F                                                    | Resetuj stranicu na podrazumevane vrednosti                          | Uredi ovu stranicu |
| 🛗 Kalendar                     |                                                                |                                                      |                                                                      |                    |
| Privatne datoteke Moji kursevi | Detalji o korisniku                                            | Izveštaji<br>Današnji zapisi o aktivnostim           | Obavještenja                                                         | godina             |
| 🗲 Administracija sajta         | Adresa e-pošte<br>draganasavichn@gmail.com                     | Svi zapisi o aktivnostima<br>Skraćeni izveštaj       | Gonorne studije - II<br>Gonovne studije - II<br>Gonovne studije - II | l godina<br>je     |
|                                | <b>Država</b><br>Crna Gora                                     | Potpuni izvestaj<br>Sesije veb čitača                | k Magistarske studije                                                |                    |
|                                | <b>Mesto</b><br>Herceg Novi                                    | Ocena                                                |                                                                      |                    |
|                                |                                                                | Pregled prijavljivanja na s                          | sistem                                                               |                    |
|                                | Privatnost i pravila<br>Kratak pregled podataka koji se čuvaju | Prvi pristup sajtu<br>sreda, 3. oktobar 2018., 10:55 | 5 (1                                                                 |                    |

Slika 24 Uredi profil

#### **10. SLANJE PORUKA STUDENTIMA**

Na početnoj strani u okviru Kategorija kurseva (na centralnom dijelu), izaberite godinu i predmet na kojem ste predavač.

Klikom na Učesnici otvoriće se spisak studenata koji pohađaju kurs. (označeno na sledećoj slici)

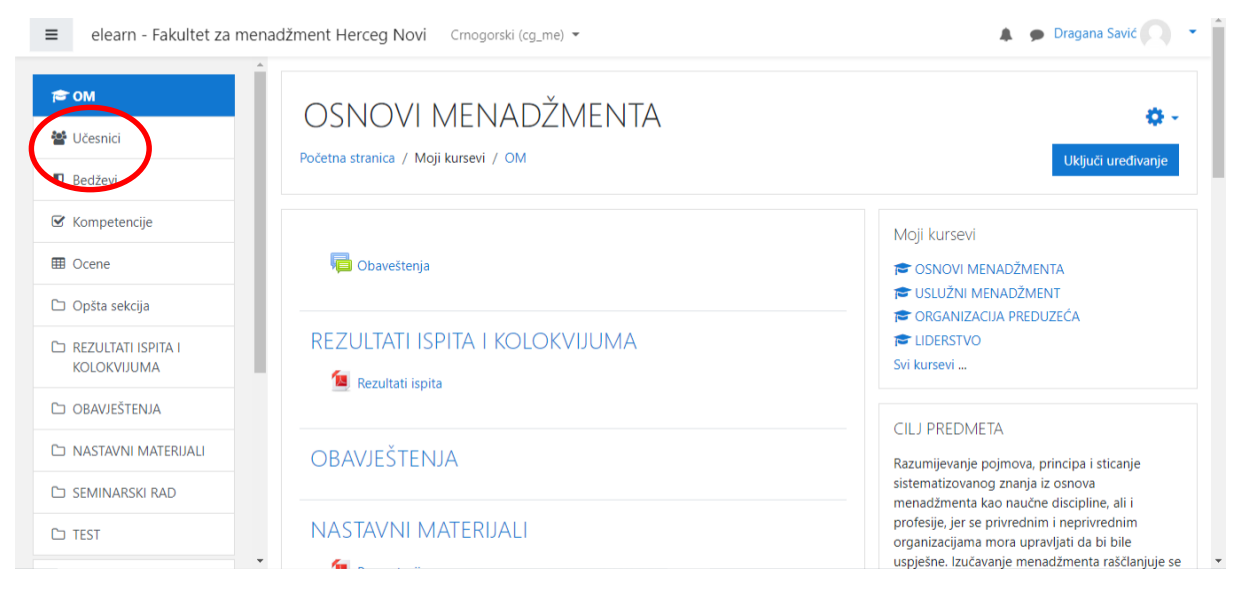

Slika 25 Slanje poruka studentima

Klikom na ime i prezime studenta otvaraju se informacije o studentu, gde opcijom na poruke imate mogućnost poslati poruku studentu.

|                       | Οςνονι μενασž                       | 1 ENITA                                                     |                 | / Ivan Milošević |  |
|-----------------------|-------------------------------------|-------------------------------------------------------------|-----------------|------------------|--|
| S OM                  |                                     |                                                             |                 |                  |  |
| Učesnici              |                                     | shici / tvan wilosevic                                      |                 |                  |  |
| D Bedževi             |                                     |                                                             | Moji            |                  |  |
| 8 Kompetencije        | Ivan Miloseviq                      | 🗩 Poruka 🚦 Dodaj u kontakte                                 | <b>P</b>        |                  |  |
| Ocene                 |                                     |                                                             | 105 🗢 OI        |                  |  |
| Dpšta sekcija         |                                     |                                                             | 🗲 Lli<br>Svi ku |                  |  |
| C REZULTATI ISPITA I  | Detalji o korisniku<br>Uredi profil | Razno<br>Prikaz svih blog unosa                             |                 |                  |  |
| KOLOKVIJUMA           | Adresa e-pošte                      | Beleške                                                     | CILJ            |                  |  |
| □ OBAVJESTENJA        | Mesto                               | Diskusije na forumima                                       | Razur           |                  |  |
| ❑ NASTAVNI MATERIJALI | Herceg Novi                         |                                                             | mina            |                  |  |
| SEMINARSKI RAD        |                                     | Izveštaji                                                   | organ           | Napiši poruku    |  |
| D TEST                | Podaci o kursevima                  | Današnji zapisi o aktivnostima<br>Svi zapisi o aktivnostima | uspje:<br>na pe |                  |  |

Slika 26 Slanje poruke studentu

U koliko želite da odjednom pošaljete poruku više njima, selektujte studente (u Učesnici)

| elearn - Fakultet za menao | džment Herceg Novi          | English (en) 👻           |          |        |        |            | Dragana Savić                                                                                                    |
|----------------------------|-----------------------------|--------------------------|----------|--------|--------|------------|----------------------------------------------------------------------------------------------------|
| r om                       | All     A     B     C     D | E F G H I J K L M        |          |        |        |            | na pet njegovih funkcija: planiranje,<br>organizovanje, obezbjeđivanje kadrova, liderstvo<br>i kontrolu, pa su pojmovi, načela, teorije i tehnike |
| 🚰 Participants             | N O P Q R S                 | 5 T U V W X Y Z          |          |        |        |            | menadžmenta grupisane u ovih pet funkcija.                                                                                                    |
| Badges                     | First server (              |                          |          |        | Last   |            |                                                                                                    |
| Competencies               |                             | Email address            | Roles    | Groups | course | Status     | Latest announcements                                                                                                    |
| I Grades                   | Siniša                      | -                        | Profesor | No     |        | Active     | Add a new topic<br>(No announcements have been posted yet.)                                                                                       |
| 🗅 General                  | lusovac                     | kusovacs@gmail.com       | ø        | groups | Never  | 0 0<br>1   |                                                                                                    |
| C REZULTATI ISPITA I       | Dragana                     | draganasavichn@gmail.com | Saradnik | No     | now    | Active     | MAILING LISTA                                                                                                    |
| KOLOKVIJUMA                | avić                        |                          | (MA)     | groups |        | â î        | Prof.dr Siniša Kusovac                                                                                                    |
| □ OBAVJEŠTENJA             | V                           |                          |          | -      |        |            | kusovacs@gmail.com                                                                                                    |
| ン NASTAVNI MATERIJALI      | With selected users         | Choose                   | ÷        | ;      | 1.1    | _          | Post.dipl Dragana Savić                                                                                                    |
|                            |                             |                          |          |        | E      | nrol users | draganasavichn@gmail.com                                                                                                    |

Slika 27 Selektovanje učesnika kursa

U pretraživaču sa izabranim korisnicima, klikom na **Izaberi** odabrati **Pošalji poruku.** (Prikaz na sledećoj slici)

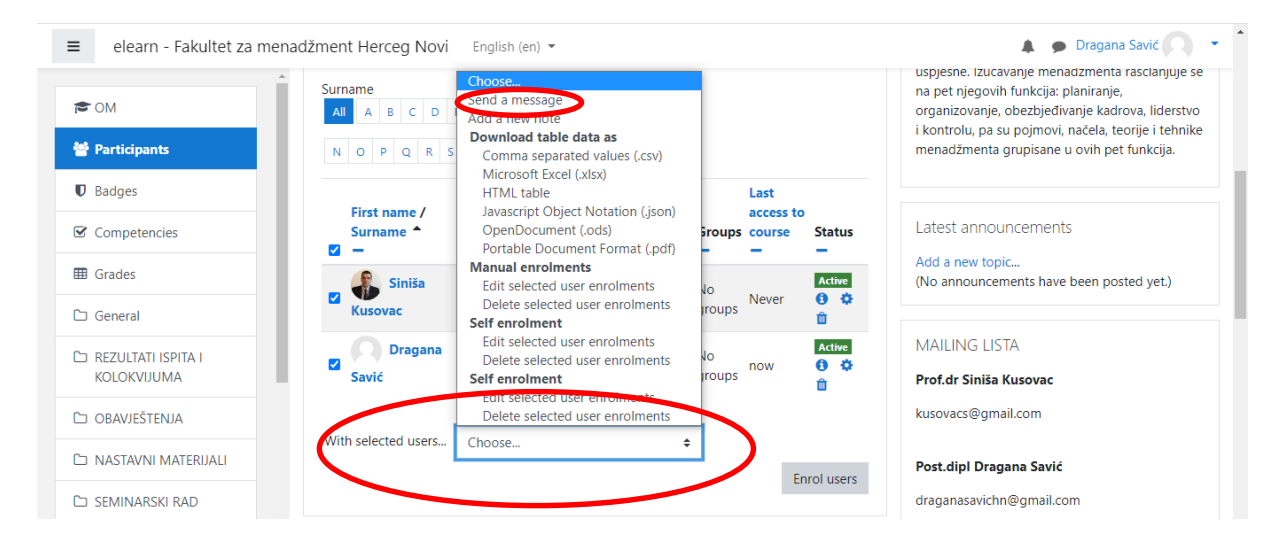

Slika 28 Grupno slanje poruke

#### 11. KREIRANJE TESTOVA

U okviru svog predmeta, potrebno je da uključite Uređivanje (klikom na ikonicu u gornjem desnom uglu)

| ≡ elearn - Fakultet za me | enadžment Herceg Novi Crnogorski (cg_me) 👻 | 🌲 🌘 Dragana Savić 📿 🕚                          |                                                                                                    |
|---------------------------|--------------------------------------------|------------------------------------------------|----------------------------------------------------------------------------------------------------|
|                           | Prevucite i spustite datoteke na s         | ekciju kursa kako biste ih postavili           | ~                                                                                                    |
| 🔁 OM                      | OSNOVI MENADŽMEN                           | NTA                                            | kirii urefiagaia                                                                                                    |
| Bedževi                   |                                            |                                                | iskjuer dreuwarje                                                                                                    |
| ☑ Kompetencije            |                                            |                                                | Moji kursevi 🔹 🗸                                                                                                    |
| III Ocene                 |                                            | Uredi 🔫                                        | CSNOVI MENADŽMENTA                                                                                                    |
| 🗅 Opšta sekcija           | 🕈 🦷 Obavestenja 🖋                          | oredi 👻 📥                                      | USLUŽNI MENADŽMENT ORGANIZACIJA PREDUZEĆA                                                                                                   |
| 🗅 REZULTATI ISPITA I      |                                            | <ul> <li>Dodaj aktivnost ili resurs</li> </ul> | IDERSTVO                                                                                                    |
| KOLOKVIJUMA               | ✤ REZULTATI ISPITA I KOLOKVIJI             | UMA 🖋 Uredi 👻                                  | Svi kursevi                                                                                                    |
| D OBAVJEŠTENJA            | 🕈 📜 Rezultati ispita 🖋                     | Uredi 💌                                        | CILJ PREDMETA 🕂 🛧 🕶                                                                                                    |
| NASTAVNI MATERIJALI       |                                            |                                                | Razumijevanje pojmova, principa i sticanje                                                                                                  |
| 🗅 SEMINARSKI RAD          |                                            | <ul> <li>Dodaj aktivnost ili resurs</li> </ul> | sistematizovanog znanja iz osnova<br>menadžmenta kao naučne discipline, ali i                                                               |
| C TEST                    | ↔ OBAVJEŠTENJA                             | Uredi 👻                                        | profesije, jer se privrednim i neprivrednim<br>organizacijama mora upravljati da bi bile<br>uspješne. Izučavanje menadžmenta raščlanjuje se |

Kako bi ste postavili test potrebno je da u okviru sekcije **Test**, u centralnom dijelu, odaberete +**Dodaj aktivnost ili resurs**. Nakon toga u spisku **Sve** kliknite **Test**. Otvoriće se sledeće:

| COM                                 | Dodavan | je aktivnosti Test u TEST⊛<br>▶ Proširi sve<br>ešavanja                                                                                           | Moji kursevi                                                | + <b>o</b> - |
|-------------------------------------|---------|----------------------------------------------------------------------------------------------------|-------------------------------------------------------------|--------------|
| D Bedževi                           | Naziv ( |                                                                                                    | ORGANIZACIJA PREDUZEĆA LIDERSTVO                            |              |
| ☑ Kompetencije                      | Onis    |                                                                                                    | Svi kursevi                                                 |              |
| Ocene                               | 000     | $1  \mathbf{A} \bullet  \mathbf{B}  I  \coloneqq \ \blacksquare \ \blacksquare \ \blacksquare  \boxdot  \boldsymbol{\$} \bullet  \boldsymbol{\$}$ |                                                             | • •          |
| ☐ Opšta sekcija                     |         | © Im In ℓ I H-P                                                                                                    | Najnovije vesti                                             | + <b>Q</b> - |
| C REZULTATI ISPITA I<br>KOLOKVIJUMA |         |                                                                                                    | (Nije objavljeno još nije jedno obaveš                      | ŝtenje.)     |
| □ OBAVJEŠTENJA                      |         |                                                                                                    | Obavještenja                                                | + <b>o</b> - |
| NASTAVNI MATERIJALI                 |         |                                                                                                    | Gosnovne studije - I godina<br>Gosnovne studije - II godina |              |
|                                     |         |                                                                                                    | Osnovne studije - III godina                                |              |
|                                     |         | Prikaži opis na stranici kursa 2                                                                                                    | Specijalisticke studije                                     |              |

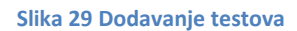

U zadata polja, potrebno je upisati Naziv i Opis.

Ukoliko ste napisali opis i želite da bude dostupan na stranici Vašeg predmeta/kursa, štiklirajte opciju **Prikaži opis na stranici kursa**.

|                                     | Opis I A ▼ B I I I I I I I I I I I I I I I I I I | 6 %                                                               |
|-------------------------------------|--------------------------------------------------|-------------------------------------------------------------------|
| CM 😂                                | © 🔚 🗟 🖢 🕪 🖓 H+P                                  | Najnovije vesti 🕂 🌣                                               |
| Učesnici                            |                                                  | Dodaj novu temu                                                   |
| 🛡 Bedževi                           |                                                  | (Nije objavljeno jos nije jedno obavestenje.)                     |
| 🗹 Kompetencije                      |                                                  | Obavještenja 🕂 🌣                                                  |
| I Ocene                             |                                                  | Conovne studije - I godina                                        |
| 🗅 Opšta sekcija                     |                                                  | I godina Osnovne studije - II godina Osnovne studije - III godina |
| C REZULTATI ISPITA I<br>KOLOKVIJUMA | 🗌 Prikaži opis na stranici kursa 🍘               | Za Vie Specijalističke studije Vie Magistarske studije            |
| D OBAVJEŠTENJA                      | Podešavanje vremena                              |                                                                   |
| 는 NASTAVNI MATERIJALI               | ▶ Ocena                                          |                                                                   |
| 🗅 SEMINARSKI RAD                    | <ul> <li>Izgled (raspored pitanja)</li> </ul>    |                                                                   |
| ⊂ TEST                              | Karaktorictiko pitania                           |                                                                   |

Slika 30 Uključivanje prikaza za postavljanje testa

U opciji **Podešavanje vremena** definišite datum, vrijeme i trajanje testa. Klikom na **Omogući**, unosite datume i satnice.

U opciji Ocena, uneti dozvoljen broj pokušaja.

U opciji **Izgled/Raspored pitanja**, označiti koliko pitanja na jednoj stranici želite da bude prikazano.

U opciji **Karakteristike pitanja**, opcija Izmešaj u okviru pitanja znači da će svakom studentu redosljed pitanja biti različiti.

U opciji Opcije za pregled izaberite željene stavke.

Nakon definisanja navedenih stavki, potrebno je kliknuti na **Sačuvaj i vrati se na kurs** ili **Sačuvaj i prikaži.** 

#### 11.1. Unos pitanja

Klikom na Test, otvoriće se sledeći sadržaj:

|                                   | Test proba                                                | 💭 – Moji kursevi 🕂 🕈 🕯                                                                             |
|-----------------------------------|-----------------------------------------------------------|----------------------------------------------------------------------------------------------------|
| CM                                | '<br>Pitanja 10. Vreme 10min.                             | <ul> <li>OSNOVI MENADŽMENTA</li> <li>USLUŽNI MENADŽMENT</li> <li>ORGANIZACIJA PREDUZEĆA</li> </ul> |
| D Bedževi                         | Ovaj test otvoren u nedelja, 27. septembar 2020., 11:36   | LIDERSTVO<br>Svi kursevi                                                                           |
| Kompetencije                      | Ovaj test se zatvara nedelja, 27. septembar 2020., 12:36. |                                                                                                    |
| Ocene                             | Vremensko ograničenje: 10 min                             | Najnovije vesti 🕂 🕈 🕈                                                                              |
| ⊐ Opšta sekcija                   | Metod ocenjivanja: Najviša ocena                          | Dodaj novu temu<br>(Nije objavljeno još nije jedno obaveštenje.)                                   |
| REZULTATI ISPITA I<br>KOLOKVIJUMA | Nijedno pitanje još nije dodato                           | x Obavieštenia 🕂 🖨                                                                                 |
| D OBAVJEŠTENJA                    | Uredi test                                                | Courjesteriju                                                                                      |
| D NASTAVNI MATERIJALI             | Nazad na kurs                                             | Gonovne studije - II godina Gonovne studije - III godina                                           |
| SEMINARSKI RAD                    |                                                           | 🦕 Specijalističke studije                                                                          |

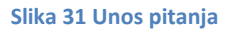

Sledeći korak je klik na Uredi test (naznačeno na predhodnoj slici).

| Uređivanje<br>Pitanja: 0   Test je ot<br>Maksimalna ocena | e testa: Test p<br>tvoren (zatvara se 27/09<br>10,00 Sačuvaj | orobao<br>9/2020 12:36)                  |
|-----------------------------------------------------------|--------------------------------------------------------------|------------------------------------------|
| Reorganizuj strani                                        | ice Izaberi više stavk                                       | i Maksimalno bodova za sva pitanja: 0,00 |
| 1                                                         |                                                              | 🗌 Izmešaj 😧<br>Dodaj 👻                   |
|                                                           |                                                              |                                          |
|                                                           |                                                              |                                          |

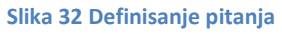

Štiklirajte **Izmešaj** kako bi svakom studentu bio različiti redosled pitanja na kolokvijumu.

Na opciju **Dodaj** ponuđen je sadržaj:

- +novo pitanje
- > +iz banke pitanja (ako ste ranije definisali pitanje, možete ga samo izabrati)
- +novo nasumično odabrano pitanje (od već ranije definisanih pitanja).

Klikom na opciju Novo pitanje otvara se sledeći meni:

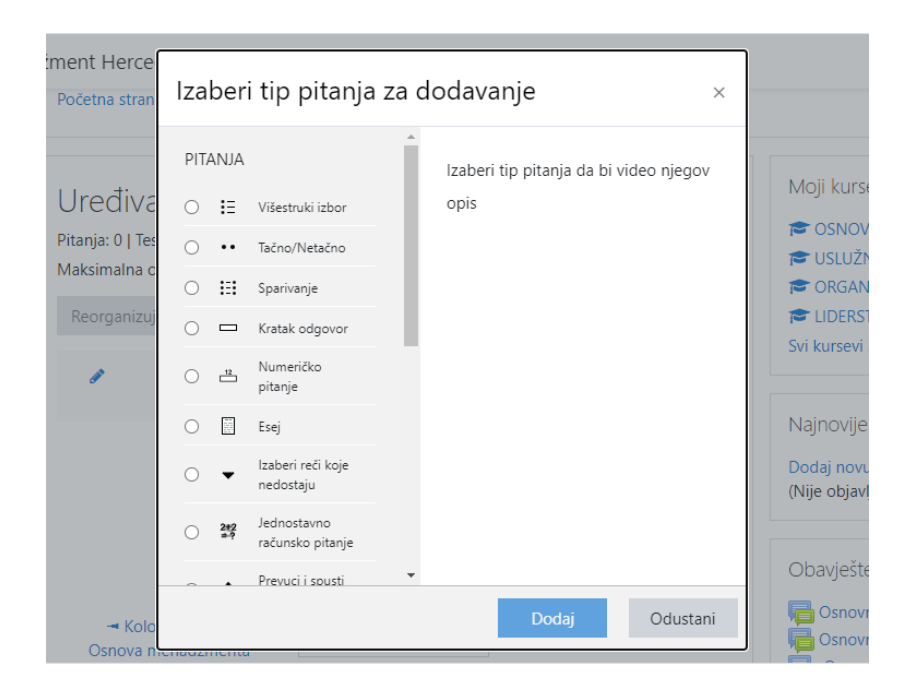

Slika 33 Dodavanje novog pitanja

## 11.1.1.Adding a Multiple choice question/ Dodavanje pitanja sa više ponuđenih odgovora

- Naziv pitanja unijeti tekst, npr. pitanje br. 1
- **Tekst pitanja** Definisati pitanje
- Podrazumevana ocena broj bodova za pitanje
- **Opšte povratne informacije** unijeti tekst ukoliko želite da student dobije povratnu informaciju vezano za navedeno pitanje
- Jedan ili više tačnih odgovora? u zavisnosti od toga da li je tačan jedan ili više odgovora odabrati opciju Samo jedan odgovor ili Dozvoljen izbor više odgovora
- **Izmešati redosled odgovora** ukoliko želite da odgovori budu izmješani, tj. ne idu istim rasporedom svakom studentu.
- Način obeležavanja odgovora odbrati način navođenja odgovora (a.,b.,c.... 1.,2.,3....)
- Odgovori u ovom dijelu popuniti ponuđene odgovore (tekst svih odgovora, feeback ukoliko je neophodan, kao i <u>ocena</u> koji barem za jedan odgovor <u>mora</u> <u>iznositi 100%</u>)
- **Kazneni bodovi za svaki netačan pokušaj-** Postaviti na 0% u koliko ne želite kaznene bodove
- Sačuvaj promene
- Postupak ponoviti za svako sledeće pitanje

Mislim da sada nećemo ići sa feedback opcijom kada je u pitanju da li je odgovor na pitanje tačan ili ne, kako bi smanjili mogućnost prepisivanja i djeljenja informacija,

već će studenti na kraju testa samo imati uvid u konačan rezultat. Takođe, i sa opcijom multiple tries, višestruki pokušaj odgovora na pitanje.

#### 11.1.2. Adding a True/False question/ Dodavanje pitanja Tašno/Netačno

- Naziv pitanja unijeti tekst, npr. pitanje br. 1
- **Tekst pitanja** naziv pitanja
- **Podrazumevana ocena** broj bodova
- **Opšte povratne informacije** unijeti tekst ukoliko želite da student dobije povratnu informaciju vezano za navedeno pitanje
- **Tačan odgovor** odabrati da li je izjava iz pitanja tačna ili ne.
- Sačuvaj promene

# 11.1.3. Adding a short answer question/ Dodavanje pitanja sa kratkim odgovorom

- Naziv pitanja unijeti tekst, npr. pitanje br. 1
- **Tekst pitanja** naziv pitanja
- **Podrazumevana ocena** broj bodova
- **Opšte povratne informacije** unijeti tekst ukoliko želite da student dobije povratnu informaciju vezano za navedeno pitanje
- **Razlikovanje malih i velikih slova-** definisati Ne, veličina slova nije bitna ili Da, veličina slova mora da se poklapa
- **Odgovor** mora se navesti barem jedan tačan odgovor kao i <u>ocena</u> (barem jedan mora nositi 100%)

Morate ponuditi najmanje jedan mogući odgovor. Odgovori koji se ne popune neće se koristiti. '\*' se može koristiti kao džoker znak koji zamenjuje bilo koji niz znakova. Prvi odgovor koji se poklopi sa datim koristiće se za određivanje rezultata i povratnih informacija.

• Sačuvaj promene

#### 11.1.4. Adding an Essay question/ Dodavanje Esejskog pitanja

- Naziv pitanja unijeti tekst, npr. pitanje br. 1
- Tekst pitanja naziv pitanja
- Podrazumevana ocena broj bodova
- **Opšte povratne informacije** unijeti tekst ukoliko želite da student dobije povratnu informaciju vezano za navedeno pitanje

- **Opcije odgovora-** U <u>Veličine polja za unos teksta</u> naznačite broj linija za odgovor
- Sačuvaj promene

U slučaju odabira esejskog pitanja, student neće odmah dobiti ocijenu već predavač treba da ocijeni test i naknadno objavi rezultate.

#### **12. OCJENJIVANJE**

Da bi ste ocjenili testove, potrebno je da pristupite testu u okviru svog predmeta/kursa.

| ≡ elearn - Fakultet za menada            | žment Herceg Novi Crnogorski (cg_me) 👻                                                                                                    | 🌲 🍺 Dragana Savić 📿 🝷                                                                                                    |
|------------------------------------------|----------------------------------------------------------------------------------------------------|----------------------------------------------------------------------------------------------------|
| ► OM W Učesnici Ø Bedževi Ø Kompetencije | Kolokvijum I iz Osnova menadžmenta         Rosevenciji od 10 pitanja Ukopno vrijeme predviđeno za riješavanje testa jeste 30 minuta. Prelaskom na sljedeće pitanje, nemate mogućnosti da se vratite na predhodna pitarija. Srećno | Obavještenja<br>Conovne studije - I godina<br>Conovne studije - II godina<br>Conovne studije - II godina<br>Conovne studije - II godina |
| ⊞ Ocene     □ Opšta sekcija              |                                                                                                    | V Specijalsticke studije                                                                                                    |
| C REZULTATI ISPITA I<br>KOLOKVIJUMA      |                                                                                                    | Pretraži forume                                                                                                    |
| 🗅 OBAVJEŠTENJA                           |                                                                                                    | Napredno pretraživanje 👩                                                                                                    |
| NASTAVNI MATERIJALI                      |                                                                                                    |                                                                                                    |
| 🗅 SEMINARSKI RAD                         |                                                                                                    | Najnovije vesti                                                                                                    |

#### Slika 34 Pristup ocjenjivanju kolokvijuma

Klikom na Kolokvijum u okviru Testa otvara se sledeći sadržaj:

| <ul> <li>Učesnici</li> <li>Bedževi</li> <li>Bedževi</li> <li>Bedževi</li> <li>Srećno</li> <li>Dozvoljen broj pokušaja: 3</li> <li>Dozvoljen broj pokušaja: 3</li> <li>Dozvoljen broj pokušaja: 3</li> <li>Test je zatvoren dana petak, 24. april 2020, 09:00</li> <li>Vremensko ograničenje: 30 min</li> <li>Obstvještenja</li> <li>Obstvještenja</li> <li>Obstvještenja</li> <li>Dozvoljen broj pokušaja: 15</li> <li>NastaVNI MATERIJALI</li> <li>Seminarski RAD</li> </ul>                                                                                                    | CM CM                               | Kolokvijum I iz Osnova menadžmenta 🔅 🔅                                                                                                    | Administracija                                             |
|----------------------------------------------------------------------------------------------------|-------------------------------------|----------------------------------------------------------------------------------------------------|------------------------------------------------------------|
| Image: Section as signed of the function of the function of the | Učesnici                            | Tost se sestaji od 10 pitapia. Ukupno vrijemo prodviđeno za riječavanje testa jesta 20 minuta                                                                                                  | ✓ Administracija testa                                     |
| Kompetencije                Izmene za korisnike             Curedi                  Dozvoljen broj pokušaja: 3               Dozvoljen broj pokušaja: 3               Q. Pregled               Q. Pregled                                                                                                    | Bedževi                             | rest se sastoji od 10 pranja. Okupno vrijeme preovletno za njesavanje testa jeste 30 minuta.<br>Prelaskom na sljedeće pitanje, nemate mogućnosti da se vratite na predhodna pitanja.<br>Srećno | Uredi podešavanja<br>Izmene za grupe                       |
| Docene     Dozvoljen broj pokušaja: 3     Q Preditest       Opšta sekcija     Test je zatvoren dana petak, 24. april 2020., 09:00     Lokalno dodeljene uloge       Opšta sekcija     Vremensko ograničenje: 30 min     Ovlašćenja       REZULTATI ISPITA I<br>KOLOKVIJUMA     Metod ocenjivanja: Najviša ocena     Proveri ovlašćenja       OBAVJEŠTENJA     Ukupan broj pokušaja: 15     Zapisi o aktivnostima       NASTAVNI MATERIJALI     Nazad na kurs     Kreiranje rezervne kopije       SEMINARSKI RAD     Semina ja     Semina ja                                                                                                    | ♂ Kompetencije                      |                                                                                                    | Izmene za korisnike                                        |
| Control       Test je zatvoren dana petak, 24. april 2020, 09:00       Control         Copšta sekcija       Vremensko ograničenje: 30 min       Lokalno dodeljene uloge         Vremensko ograničenje: 30 min       Ovlašćenja       Ovlašćenja         Metod ocenjivanja: Najviša ocena       Proveri ovlašćenja       Filteri         OBAVJEŠTENJA       Ukupan broj pokušaja: 15       Zapisi o aktivnostima         NASTAVNI MATERIJALI       Nazad na kurs       Kreiranje rezervne kopije         SEMINARSKI RAD       Semika pitanja       Semika pitanja                                                                                                    | III Ocene                           | Dozvoljen broj pokušaja: 3                                                                                                    | • Oreal lest                                               |
| C D PARU Sakaga     Vremensko ograničenje: 30 min     Ovlaščenja       C D REZULTATI ISPITA I<br>KOLOKVIJUMA     Metod ocenjivanja: Najviša ocena     Proveri ovlaščenja       D OBAVJEŠTENJA     Ukupan broj pokušaja: 15     Zapisi o aktivnostima       NASTAVNI MATERIJALI     Nazad na kurs     Kreiranje rezervne kopije       SEMINARSKI RAD     Semina pitanja     Semina pitanja                                                                                                    | Conšta sekcija                      | Test je zatvoren dana petak, 24. april 2020., 09:00                                                                                                    | Lokalno dodeljene uloge                                    |
| REZULTATI ISPITA I<br>KOLOKVIJUMA     Metod ocenjivanja: Najviša ocena     Proveri ovlašćenja       OBAVJEŠTENJA     Ukupan broj pokušaja: 15     Presek kompetencija       NASTAVNI MATERIJALI     Nazad na kurs     Kreiranje rezervne kopije       SEMINARSKI RAD     Semina rezervne kopije     Restauriranje rezervne kopije                                                                                                    |                                     | Vremensko ograničenje: 30 min                                                                                                    | Ovlašćenja                                                 |
| OBAVJEŠTENJA     Presek kompetencija       OBAVJEŠTENJA     Zapisi o aktivnostima       NASTAVNI MATERIJALI     Nazad na kurs     Kreiranje rezervne kopije       SEMINARSKI RAD     > Banka pitanja                                                                                                    | C REZULTATI ISPITA I<br>KOLOKVIJUMA | Metod ocenjivanja: Najviša ocena                                                                                                    | Proveri ovlašćenja<br>Filteri                              |
| Nazad na kurs         Kreiranje rezervne kopije           SEMINARSKI RAD         > Banka pitanja                                                                                                    | D OBAVJEŠTENJA                      | Ukupan broj pokušaja: 15                                                                                                    | Presek kompetencija<br>Zapisi o aktivnostima               |
| ⊃ SEMINARSKI RAD > Banka pitanja                                                                                                    | 🗅 NASTAVNI MATERIJALI               | Nazad na kurs                                                                                                    | Kreiranje rezervne kopije<br>Restauriranje rezervne kopije |
|                                                                                                    | SEMINARSKI RAD                      |                                                                                                    | > Banka pitanja                                            |

Slika 35 Koraci pri ocjenjivanju

Na desnoj strani, u ponuđenom meniu, klikom na znak > pored **Rezultati** otvara se opcija **Ručno ocenjivanje.** 

Klikom na Ručno ocenjivanje, otvara se sledeći sadržaj:

| O M                   | Kold     | skvii  | um Liz Osr    | ova menad             | žmenta           |             | Moji kursevi                                 |
|-----------------------|----------|--------|---------------|-----------------------|------------------|-------------|----------------------------------------------|
| Učesnici              | Vidliive | arupe: | Svi učesnici  |                       | Zmerita          |             | OSNOVI MENADŽMENTA                           |
| D Bedževi             | Pitar    | nja ko | oja treba oce | niti                  |                  |             | CINERAL CUA PREDUZEĆA                        |
| Kompetencije          |          | 5      | Takođe prikaž | pitanja koja su ocenj | ena automatski   |             | ► LIDERSTVO                                  |
| Ocene                 | P #      | т      | Naziv pitanja | Za ocenjivanje        | Već ocenjeni     | okupno      | Svi kursevi                                  |
| □ Opšta sekcija       | 1        |        | Pitanje br.1  | 2 ocena               | 3 ažuriraj ocene | 8 oceni sve | Najnovije vesti                              |
| 🗅 REZULTATI ISPITA I  | 2        |        | Pitanje br.2  | 0                     | 1 ažuriraj ocene | 8 oceni sve | Dodaj novu temu                              |
| KOLOKVIJUMA           | 3        | i≡     | Pitanje br.3  | 0                     | 1 ažuriraj ocene | 8 oceni sve | (Nije objavljeno jos nije jedno obavestenje, |
| □ OBAVJEŠTENJA        |          |        |               |                       |                  | \ /         | Obavještenja                                 |
| □ NASTAVNI MATERIJALI |          |        |               |                       |                  | $\smile$    | 🕞 Osnovne studije - I godina                 |
|                       |          |        |               |                       |                  |             | 肩 Osnovne studije - II godina                |

Slika 36 Ocjenjivanje

Sledeći korak u ocjenjivanju je da pristupita na svakom pojedinačnom pitanju stavci **Ocjeni sve.** 

| Creation - Shutter 28 II       |                                                                                 | Obavještenja                                       |
|--------------------------------|---------------------------------------------------------------------------------|----------------------------------------------------|
| M                              | Ocenjivanje pokušaja 1 do 5 od 8                                                | Osnome studije - I godina                          |
| Kesnici                        | Pokušaj broji za test student                                                   | Osnovne studije - II godina                        |
| leclánvi                       | Norge 1 Sa podrazunijevano pod likidinsko, a ita pod selventnoški organizacije? | kon Specijalističke studije<br>Magistarske studije |
| lompetencije                   | Ower tot 4 T Class me                                                           |                                                    |
| zne                            | Industrial<br>Industrial                                                        |                                                    |
| pšta sekcija                   |                                                                                 |                                                    |
| ZULTATI ISPITA I<br>DLOKVIJUMA |                                                                                 |                                                    |
| AVJEŠTENJA                     |                                                                                 |                                                    |
| STAVNI MATERUALI               |                                                                                 |                                                    |
| INARSKI RAD                    |                                                                                 |                                                    |
| r                              |                                                                                 |                                                    |
| etria stranica                 |                                                                                 |                                                    |
| trolni panel                   |                                                                                 |                                                    |
| mdar                           |                                                                                 |                                                    |
| atne datoteke                  | Corri                                                                           |                                                    |
| ka sadržaja                    | 0bif4                                                                           |                                                    |
| i kursevi                      | Pokušaj broj 1 za Dorde Jovanović                                               |                                                    |
| ninistracija sajta             | nov 1 da podrazvnjevano pod lividnoka, a la pod ukvetnoku organizacije?         |                                                    |
|                                | Maminia                                                                         |                                                    |
|                                | mana 4<br>V: Chana                                                              |                                                    |
|                                | valueson                                                                        |                                                    |
|                                |                                                                                 |                                                    |
|                                |                                                                                 |                                                    |

Slika 37 Ocjenjivanje 1

Pristupiti ocjenjivanju.

Postupak ponoviti za svako pojedinačno pitanje.

Ocjene će se automatski snimiti.

Za sve dodatne informacije i pomoć prilikom korišćenja E-learn platforme možete kontaktirati Studentsku službu Fakulteta putem telefona +382 31 332 900 ili e-maila: fmhnstudentskasluzba@gmail.com.